## Stop Office 365 showing conversations by default.

Office 365 combines messages into conversations by default. This can make it easy to miss a reply to a message you may waiting for. To change this behaviour please follow the guide below.

1. Click on the down arrow to the right of All.

| A Massimulation affice community                                                    | 🔎 = 🚊 Microsoft Corporation ( 🖒 🔛 Mail - Giles, Ian - Outlook 🛛 🛪                                                          |                 |                                     | ń 🛪 🛛 😖                                      |
|-------------------------------------------------------------------------------------|----------------------------------------------------------------------------------------------------|-----------------|-------------------------------------|----------------------------------------------|
| File Edit View Favourites Tools Help                                                |                                                                                                    |                 |                                     | x 🛄                                          |
| III Office 365 C                                                                    | Dutlook                                                                                                    |                 |                                     | 💵 🔺 🌣 ? 🍋                                    |
| Search Mail and People 👂                                                            | ⊕ New   🌱 🍤 Reply   🌱 💼 Delete                                                                                             | The Archive Jur | ik   ♀ Sweep Move to ♀ Categories ♀ | ••• 9 Undo                                   |
| G Folders                                                                           | Inbox                                                                                                    | 1 All 🗸         | Computer Parts                      | ^                                            |
| <ul> <li>Favourites</li> <li>Inbox</li> <li>Clutter</li> </ul>                      | Alating Wear                                                                                                    | ^               | Akhtar, Wez<br>Today, 1424          | ► S Reply   Y                                |
| Sent Items<br>Drafts 2<br>^ Giles, Ian                                              | Medicines (Static                                                                                                    | -               | Hilan                               | DL THERE - THE PLAN - DESCRIPTION OF COMPANY |
| Inbox                                                                               | -                                                                                                    |                 |                                     |                                              |
| Clutter<br>Drafts 2<br>Sent Items<br>Deleted Items<br>5555<br>Junk Email<br>Library | Carego/Mattin<br>Nac<br>Sanago/Mattin<br>Carego/Mattin<br>Sanago/Mattin<br>Sanago/Mattin<br>Sanago/Mattin<br>Sanago/Mattin |                 |                                     |                                              |
| Notes<br>RSS Subscriptions                                                          | ed on uk Reesuudu 1815 one 2023 Remoderla ()                                                                               | ~               |                                     | ♥ 190x -                                     |

2. Click on Messages to change the default view. The drop down list will close as soon as Messages is chosen.

| Contraction and the second second sec | ,오 두 🚊 Microsoft Corporation [ 🗘 🎽 Mail  | - Giles, Ian - Outlook X | - 0 :<br>A * 0                                   |  |  |
|----------------------------------------------------------------------------------------------------|------------------------------------------|--------------------------|--------------------------------------------------|--|--|
| Image: Contract of the second second                | Outlook                                  | Filter<br>✓ All          | ₫¤ III 🔺 🗘 ? 🜔                                   |  |  |
| Search Mail and People 🛛 🔎                                                                                                    | 🕀 New   👻 💙 Reply   👻                    | Unread                   | Junk   ♥ Sweep Move to ♥ Categories ♥ ••• ♥ Undo |  |  |
| € Folders                                                                                                    | Inbox                                    | To me<br>Flagged         | Computer Parts                                   |  |  |
| <ul> <li>Favourites</li> <li>Inbox</li> </ul>                                                                                                    | Additional (Meters)                      | Mentions                 | Akhtar, Wez                                      |  |  |
| Clutter                                                                                                    |                                          | Sort by<br>↓ Date        | Today, 14:24<br>Giles, Jan 😸                     |  |  |
| Sent Items<br>Drafts 2                                                                                                    | Weststatung (Tasattin<br>Talaan          | From<br>To               |                                                  |  |  |
| Inbox                                                                                                    |                                          | Subject<br>Attachments   | Weedmailer, The court SHE?                       |  |  |
| Clutter<br>Drafts 2                                                                                                    |                                          | Importance<br>Size       |                                                  |  |  |
| <ul> <li>Deleted Items</li> </ul>                                                                                                    | Tabaree)/Materia                         | View as<br>V Messages 2  |                                                  |  |  |
| Junk Email                                                                                                    |                                          | Conversations            |                                                  |  |  |
| Library<br>Notes                                                                                                    |                                          |                          |                                                  |  |  |
| RSS Subscriptions<br>https://outlook.office365.com/ows/Trealm=bridgnorthendov                                                                                                    | wed.co.uk&essvurl=1&ill-cc=2057&modurl=0 |                          | C 1001                                           |  |  |